# INSTRUCTIONS DE FONCTIONNEMENT

## ADAX Neo Basic NP/NL Digital thermostat (DT)

**Table of contents** 

1. Installation manual

Page 2

2. Fixed installation guide

Page 3

3. Digital (DT) thermostat user manual

Pages 24-25 – FR

4. Ecodesign information

Pages 54-60

#### 5. Declaration of conformity

Page 61

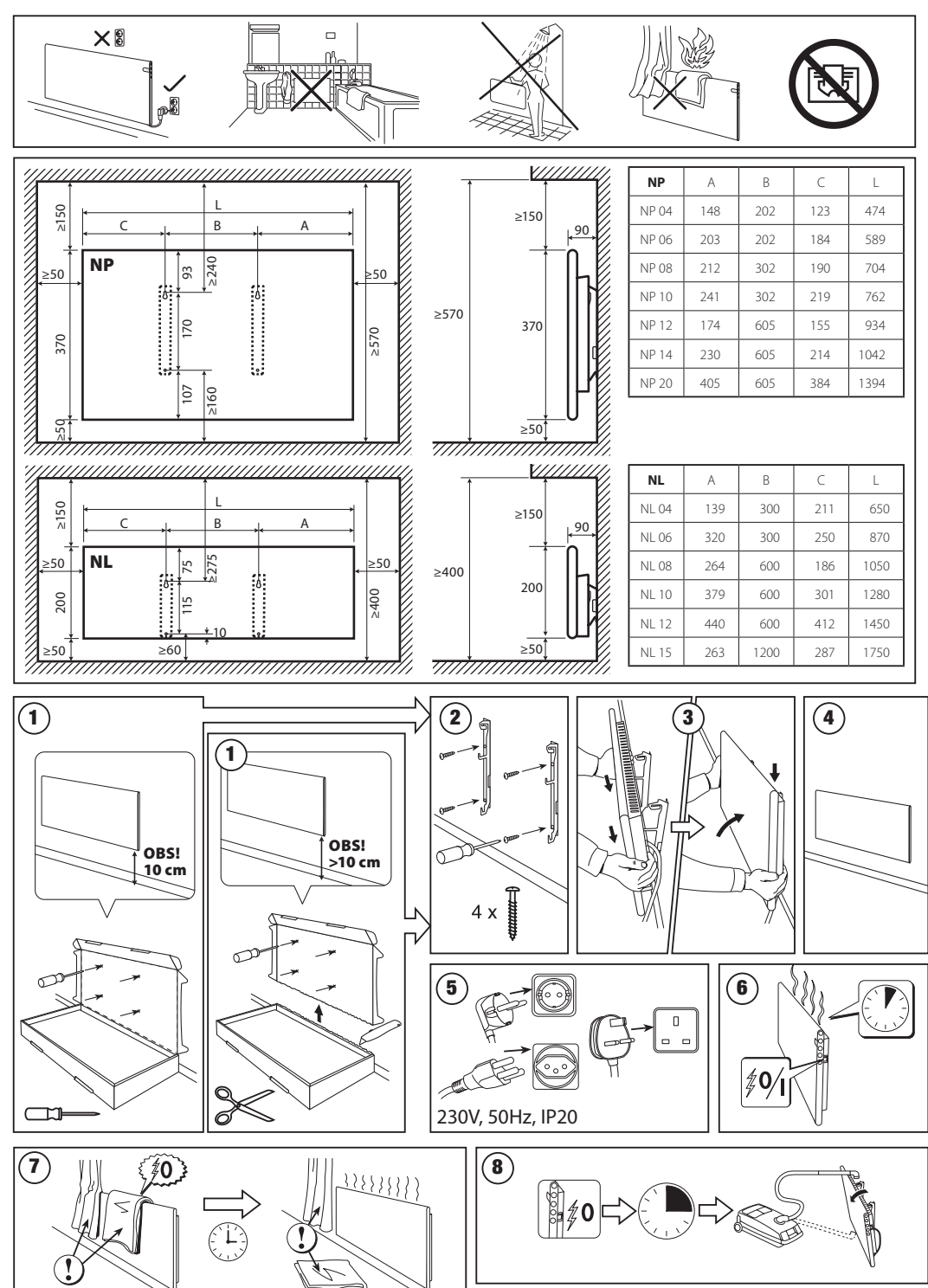

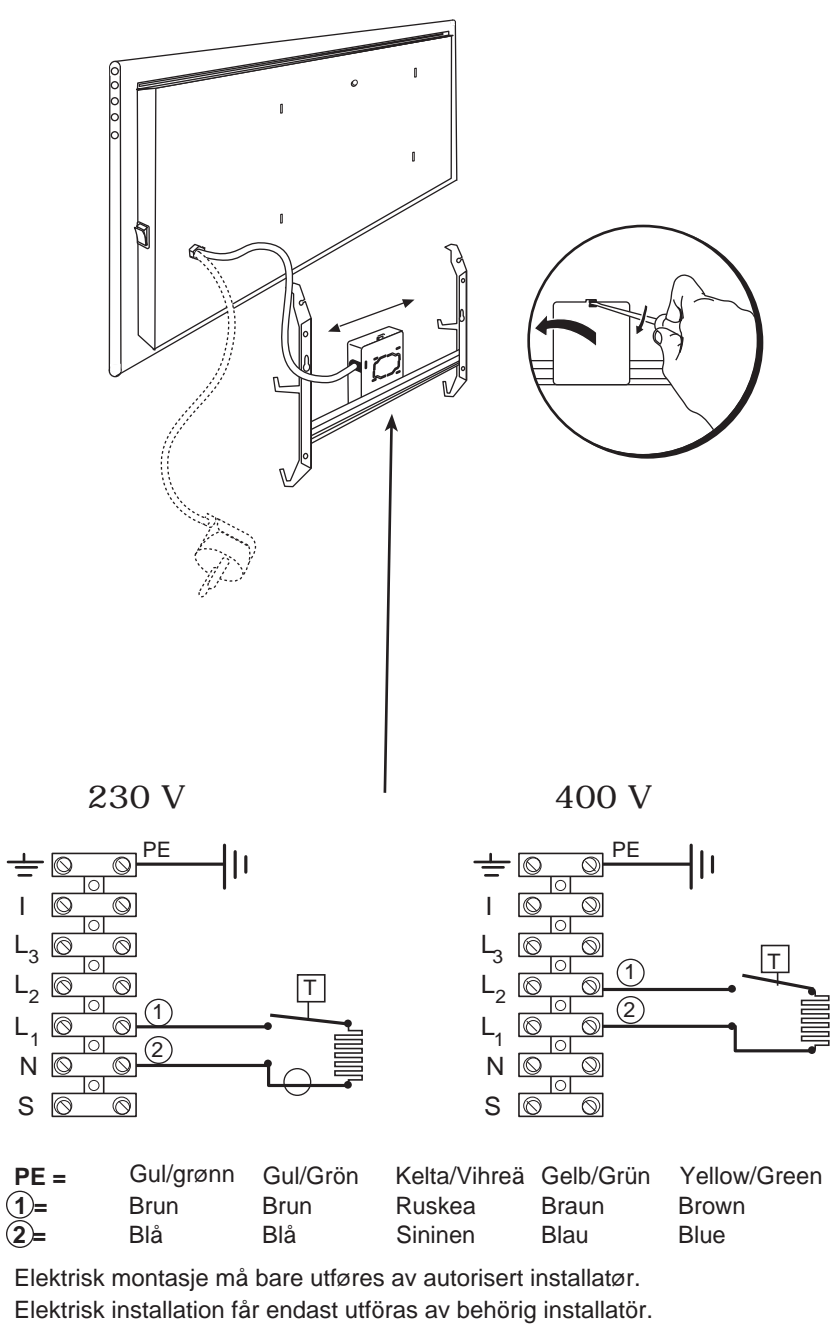

Sähköasennukset saa suorittaa vain asennusoikeudet omaava asennusliike.

Anschluß darf nur durch Fachmann durchgeführt werden.

Electric installation must be carried out by an authorised electrician.

#### APERÇU GÉNÉRAL DE L'AFFICHAGE DU THERMOSTAT

#### VOYANTS LUMINEUX:

1. Affichage des paramètres de température et de contrôle.

2. Le voyant rouge est allumé lorsque le chauffage est en marche.

 Voyant vert indiquant une température réduite. Il est allumé lorsque le chauffage fonctionne conformément au programme choisi, en maintenant la température réduite. (Voir fonctions supplémentaires)

4. Voyant vert indiquant la température de "confort". Il est allumé lorsque le chauffage fonctionne conformément au programme choisi, en maintenant la température de « confort ». (Voir fonctions supplémentaires)

#### FONCTIONS DES BOUTONS:

+ – Augmente la température, la durée ou d'autres paramètres.

(-) – Diminue la température, la

durée ou d'autres paramètres.

< – Bouton de sélection

signifiant «moins».

- S Bouton de sélection signifiant «plus».
- 🛞 Confirmation de sélection.

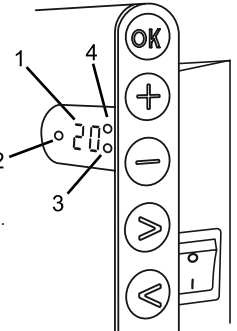

#### FONCTIONNEMENT

L'appareil est allumé ou éteint en appuyant sur la touche " ① " sur le côté droit de l'appareil de chauffage. Lorsque le chauffage est mis en marche pour la première fois, il s'enclenche à la température par défaut établie à 22 ° C (température confort); pendant ce temps, l'écran clignotant indiquera que l'heure n'a pas encore été réglée (voir menu de réglage). L'appareil de chauffage maintiendra la température affichée à l'écran à moins que l'utilisateur ne sélectionne le programme souhaité dans le menu Programme. Vous pouvez créer votre propre programme de chauffage hebdomadaire (P1) ou utiliser les programmes standard existants «Bureau» (P2) ou «Domicile» (P3). Les programmes hebdomadaires déterminent le temps pendant lequel la température de confort sera maintenue (22 ° C) et le temps pendant lequel fonctionnera la température réduite qui permet d'économiser de l'énergie (17 ° C).

#### MENU PARAMÈTRES

En maintenant le bouton @ enfoncé pendant 3 secondes, vous pouvez allumer et éteindre le menu de sélection. Utilisez les boutons < pour faire défiler la liste et utilisez le bouton @ afin de sélectionner le paramètre ou pour confirmer votre choix:

| Options | Description de la fonction                                                                                                    |
|---------|----------------------------------------------------------------------------------------------------|
| td      | Déterminer la durée du chauffage                                                                                                    |
|         | Pour établir le jour de la semaine appuyez sur ⊕ ⊙: 1 – Lundi; 2 – Mardi, etc., et enregistrez votre choix en appuyant sur ⊛<br>Déterminez l'heure : 0-23 et enregistrez votre choix en appuyant sur ⊛. Déterminez les minutes: 0-59 et enregistrez votre choix<br>en appuyant sur ⊛. Vous ne pourrez pas régler d'autres paramètres avant d'avoir établi l'heure et le jour de la semaine.                                                                                                    |
| Pr      | Réglage du programme de chauffage hebdomadaire                                                                                                    |
|         | P1 vous informera que vous pouvez régler les paramètres utilisateur. Confirmez en appuyant sur $\mathfrak{W}$ . Sélectionnez les jours que vous souhaitez pour le paramétrage en utilisant les boutons $ext{(b)}: 7d - 7$ jours, 5d - 5 jours ouvrables, 2d - weekend, d1 -Lundi, d2 - Mardi, d3 - Mercredi, d4 - Jeudi, d5 - Vendredi, d6 - Samedi, d7 - Dimanche et confirmez votre choix en appuyant sur $\mathfrak{W}$ . Utilisze les boutons $ext{(c)}$ et $ext{(c)}$ pour modifier les heures de 00 à 23 et choisissez la température désirée pour chaque heure: $ext{(c)}$ une température réduite (lumière verte au-dessus de $ext{(c)}$ est allumée), $ext{(lumière verte al la liste de sélection du jour souhaité afin de continuer la programmation ou vous pouvez quitter le menu de paramétrage en appuyant 3 secondes. Si vous souhaitez lancer un programme hebdomadaire, reportez-vous au chapitre "Menu du Programme". La dernière valeur utilisée à l'écran sera attribuée à la température "confort" avant le début de la programmation.$ |
| Co      | Réglage de la température "confort"                                                                                                    |
|         | Sélectionnez la température confort désirée en appuyant sur les boutons (+) et (-). En appuyant sur 🛞, vous entrerez dans le menu de paramétrage.                                                                                                    |
| rd      | Choisir une température réduite                                                                                                    |
|         | Sélectionnez la température réduite désirée en appuyant sur les boutons ⊕ et ⊖. En appuyant sur le bouton 🛞 , vous entrez dans le menu de paramétrage.                                                                                                    |
| OP      | Fonction de détection d'une fenêtre ouverte                                                                                                    |
|         | Sélectionnez «On» ou «oF» en appuyant sur ⊕ et ⊕. Cette fonction est désactivée par défaut. La fonction en question détecte si<br>unefenêtre est ouverte (c'est-à-dire qu'elle détecte un changement rapide de température en un court laps de temps). Une fois<br>que lechauffage a détecté une fenêtre ouverte, il s'éteint automatiquement et passe en mode antigel en assurant une température<br>de 7 ° C et le message «AF» s'affiche. Après la fermeture de la fenêtre, c'est-à-dire lorsque la température dans la zone augmente,<br>lechauffage active automatiquement le programme précédent ou maintient en permanence une température constante.                                                                                                    |
| С       | Étalonnage de la température                                                                                                    |
|         | La température ambiante est affichée à l'écran. Si elle ne correspond pas aux lectures du thermomètre, elle peut être<br>étalonnée. Par exemple, le chauffage indique que la température ambiante est de 20 °C ; simultanément, l'autre<br>thermomètre indique une température de 22 °C. Ainsi vous pouvez l'étalonner et régler la température que vous avez<br>mesurée à l'aide de l'autre thermomètre.                                                                                                    |

| AS | Démarrage adaptif                                                                                                    |
|----|----------------------------------------------------------------------------------------------------|
|    | Activez («On») ou désactivez («oF») le démarrage adaptatif à l'aide des touches $\bigoplus$ et $\bigcirc$ . Cette fonction atteint la température définiepar l'utilisateur à un moment donné. Par exemple, si vous voulez que la température à 9 heures soit de 22 ° C, le chauffage déterminera le moment où il doit commencer à chauffer de manière à atteindre 22 ° C à l'heure souhaitée. |
| rE | Réinitialiser l'appareil de chauffage aux valeurs d'usine                                                                                                    |
|    | Appuyez sur 🛞 et une fois que l'écran s'éteint, appuyez de nouveau sur 🛞 jusqu'à ce que «00» apparaisse à l'écran après chaque segment affiché.                                                                                                    |

#### MENU DU PROGRAMME

En appuyant sur le bouton (), vous entrerez dans le menu de sélection du programme de chauffage hebdomadaire. Utilisez les boutons () pour fairedéfiler la liste suivante:

| Options | Fonction                                                                                                    |
|---------|----------------------------------------------------------------------------------------------------|
| P1      | Le programme hebdomadaire de l'utilisateur est activé et celui-ci peut être adapté en fonction des besoins.                                 |
| P2      | Le programme "Bureau" est activé qui permet une température confortable pendant les heures de bureau.                                       |
| P3      | Le programme "Domicile" est activé qui permet une température confortable le matin, le soir et en journée le week-end.                      |
| OF      | Le programme de mise en veille est activé pendant lequel le chauffage est inutilisable mais les paramétrages de l'horloge restent possibles |
| nP      | Le programme hebdomadaire de réchauffement est désactivé et le chauffage fonctionnera conformément aux valeurs affichées à l'écran          |

Le programme souhaité peut être sélectionné en appuyant ().

Plages horaires correspondant à la température "confort" pour le programme de réchauffement hebdomadaire:

| Jour     | Plages horaires de la température "confort" |       |              |  |  |  |  |  |  |
|----------|---------------------------------------------|-------|--------------|--|--|--|--|--|--|
|          | P1                                          | P2    | P3           |  |  |  |  |  |  |
| Lundi    | 00-23                                       | 07-17 | 06-08, 15-23 |  |  |  |  |  |  |
| Mardi    | 00-23                                       | 07-17 | 06-08, 15-23 |  |  |  |  |  |  |
| Mercredi | 00-23                                       | 07-17 | 06-08, 15-23 |  |  |  |  |  |  |
| Jeudi    | 00-23                                       | 07-17 | 06-08, 15-23 |  |  |  |  |  |  |
| Vendredi | 00-23                                       | 07-17 | 06-08, 15-23 |  |  |  |  |  |  |
| Samedi   | 00-23                                       |       | 07-23        |  |  |  |  |  |  |
| Dimanche | 00-23                                       |       | 07-23        |  |  |  |  |  |  |

#### FONCTIONS ADDITIONNELLES

Réglage permanent de la température dans le programme hebdomadaire

Si vous réglez la température existante affichée à l'écran à l'aide des touches 🕣 et 🥧 et que vous appuyez sur 🛞 lorsque le voyant de confort ou de réduction de température est allumé, le programme en cours annulera automatiquement la température du mode concerné.

Réglage temporaire de la température dans le programme hebdomadaire

Si vous régler la température existante affichée à l'écran à l'aide des touches ⊕ et ⊙ mais que vous n'appuyez pas sur le bouton @ lorsque le voyant de confort ou de réduction de température est allumé, la température nouvellement définie ne sera valable que jusqu'à la prochaine modification de température en fonction du programme défini. Pendant le réglage temporaire de la température hebdomadaire, un voyant lumineux clignotera au-dessus des boutons @ (diminution de la température) ou @ (augmentation de la température).

Sécurité contre l'utilisation non autorisée par des enfants ou d'autres personnes

Le thermostat peut être sécurisé contre toute utilisation non autorisée par des enfants ou d'autres personnes. Cette fonction peut être activée/désactivée en maintenant enfoncés simultanément les boutons 🔿 et 🕟 pendant 5 secondes jusqu'à ce que "cc" apparaisse à l'écran.

Réduction de la lumière (réduction automatique de la luminosité de l'écran)

Si le chauffage est en mode veille pendant 15 secondes, la luminosité de l'écran sera réduite. Si vous appuyez sur n'importe quel bouton à l'écran, la luminosité reviendra.

Protection 24 H/24 en cas de panne de courant

Le radiateur garantira le fonctionnement de l'horloge interne pendant 24 heures maximum en cas de panne de courant. Si la panne de courant dépasse 24 heures, le thermostat reviendra à la dernière température ou programme sélectionné. L'écran clignotera indiquant une panne de courant. Le clignotement continuera jusqu'à ce que vous appuyiez sur un bouton.

GB

**Great Britain** 

| 1  | Model indentifier(s)                                     |                                  |           |           |           |            |           |      |     |    |     |      |     |    |
|----|----------------------------------------------------------|----------------------------------|-----------|-----------|-----------|------------|-----------|------|-----|----|-----|------|-----|----|
| 2  | Heat output                                              | _                                | _         | _         | _         | _          | _         | _    | _   | -  | _   | _    | _   |    |
| 3  | P <sub>nom</sub> = Nominal heat output                   |                                  |           |           |           |            |           |      |     |    |     |      |     |    |
| 4  | P <sub>min</sub> = Minimum heat output                   | (indicativ                       | ve)       |           |           |            |           |      |     |    |     |      |     |    |
| 5  | P <sub>max,c</sub> = Maximum continuous                  | = Maximum continuous heat output |           |           |           |            |           |      |     |    |     |      |     |    |
|    |                                                          |                                  |           |           |           |            |           |      |     |    |     |      |     |    |
|    |                                                          |                                  |           |           |           |            |           |      |     |    |     |      |     |    |
|    | P <sub>nom</sub> kW (x,x)                                |                                  |           |           |           |            |           |      |     |    |     |      |     |    |
|    | P <sub>min</sub> kW (x,x)                                |                                  |           |           |           |            |           |      |     |    |     |      |     |    |
|    | P <sub>max,c</sub> kW (x,x)                              |                                  |           |           |           |            |           |      |     |    |     |      |     |    |
| 6  | Auxiliary electricity consumpti                          | on                               |           |           |           |            |           |      | _   | _  | _   | _    | _   |    |
| 7  | el <sub>max</sub> = At nominal heat outpu                | t                                |           |           |           |            |           |      |     |    |     |      |     |    |
| 8  | el <sub>min</sub> = At minimum heat outp                 | ut                               |           |           |           |            |           |      |     |    |     |      |     |    |
| 9  | el <sub>sb</sub> = In standby mode                       |                                  |           |           |           |            |           |      |     |    |     |      |     |    |
|    |                                                          |                                  |           |           |           |            |           |      |     |    |     |      |     |    |
|    |                                                          |                                  |           |           |           |            |           |      |     |    |     |      |     |    |
|    | el <sub>max</sub> kW (x,xxx)                             |                                  |           |           |           |            |           |      |     |    |     |      |     |    |
|    | el <sub>min</sub> kW (x,xxx)                             |                                  |           |           |           |            |           |      |     |    |     |      |     |    |
|    | el <sub>SB</sub> kW (x,xxx)                              |                                  |           |           |           |            |           |      |     |    |     |      |     |    |
| 10 | Type of heat output/room tem                             | perature                         | control   | (select o | ne)       |            |           |      |     |    |     |      |     |    |
|    |                                                          |                                  |           |           |           |            |           |      | yes | no | yes | no   | yes | no |
| 11 | single stage heat output, no roc                         | om tempe                         | erature c | ontrol    |           |            |           |      |     |    |     |      |     |    |
| 12 | two or more manual stages, no                            | room ter                         | nperatur  | e control |           |            |           |      |     |    |     |      |     |    |
| 13 | with mechanical thermostat room temperature control      |                                  |           |           |           |            |           |      |     |    |     |      |     |    |
| 14 | ith electronic room temperature control                  |                                  |           |           |           |            |           |      |     |    |     |      |     |    |
| 15 | with electronic room temperature control plus day timer  |                                  |           |           |           |            |           |      |     |    |     |      |     |    |
| 16 | with electronic room temperature control plus week timer |                                  |           |           |           |            |           |      |     |    |     |      |     |    |
| 17 | Other control options (multiple                          | e selectio                       | ons possi | ible)     | _         | _          | _         | _    | -   |    |     |      |     |    |
|    |                                                          |                                  | -         |           |           |            |           |      | yes | no | yes | no   | yes | no |
| 18 | room temperature control, with                           | presence                         | e detecti | on        |           |            |           |      |     |    |     |      |     |    |
| 19 | room temperature control, with                           | open wi                          | ndow de   | tection   |           |            |           |      |     |    |     |      |     |    |
| 20 | with distance control option                             |                                  |           |           |           |            |           |      |     |    |     |      |     |    |
| 21 | with adaptive start control                              |                                  |           |           |           |            |           |      |     |    |     |      |     |    |
| 22 | with working time limitation                             |                                  |           |           |           |            |           |      |     |    |     |      |     |    |
| 23 | with black bulb sensor                                   |                                  |           |           |           |            |           |      |     |    |     |      |     |    |
| 24 | Contact details: Name and addr                           | ess of the                       | e manufa  | cturer or | its autho | orised rep | oresentat | ive  |     |    |     |      |     |    |
|    |                                                          |                                  |           |           |           |            |           |      |     |    |     |      |     |    |
|    |                                                          |                                  |           |           |           |            |           |      |     |    |     |      |     |    |
| 25 | [ves/no]                                                 |                                  |           |           |           |            |           |      | -   |    | -   | -    | -   | _  |
| 23 | [] = [] = [] = [] = [] = [] = [] = [] =                  | _                                | _         | _         | _         | _          |           |      |     |    |     |      |     |    |
|    |                                                          |                                  |           |           |           |            |           |      |     |    |     |      |     |    |
|    |                                                          |                                  |           |           |           |            |           |      |     |    |     |      |     |    |
|    |                                                          |                                  |           |           |           |            | c         | dato |     |    | art | .nr. |     |    |

GB

**Great Britain** 

| 1  | Model indentifier(s)                                     |                                                    |           |            |           |            |          |      |     |    |     |      |     |    |
|----|----------------------------------------------------------|----------------------------------------------------|-----------|------------|-----------|------------|----------|------|-----|----|-----|------|-----|----|
| 2  | Heat output                                              | _                                                  | _         | _          | _         | _          | _        | _    | _   | -  | _   | _    | _   |    |
| 3  | P <sub>nom</sub> = Nominal heat output                   |                                                    |           |            |           |            |          |      |     |    |     |      |     |    |
| 4  | P <sub>min</sub> = Minimum heat output                   | (indicativ                                         | e)        |            |           |            |          |      |     |    |     |      |     |    |
| 5  | P <sub>max,c</sub> = Maximum continuous l                | = Maximum continuous heat output                   |           |            |           |            |          |      |     |    |     |      |     |    |
|    |                                                          |                                                    |           |            |           |            |          |      |     |    |     |      |     |    |
|    |                                                          |                                                    |           |            |           |            |          |      |     |    |     |      |     |    |
|    | P <sub>nom</sub> kW (x,x)                                |                                                    |           |            |           |            |          |      |     |    |     |      |     |    |
|    | P <sub>min</sub> kW (x,x)                                |                                                    |           |            |           |            |          |      |     |    |     |      |     |    |
|    | P <sub>max,c</sub> kW (x,x)                              |                                                    |           |            |           |            |          |      |     |    |     |      |     |    |
| 6  | Auxiliary electricity consumpti                          | on                                                 | _         | _          | _         | _          | _        | _    | -   | -  | -   | -    | -   |    |
| 7  | el <sub>max</sub> = At nominal heat outpu                | t                                                  |           |            |           |            |          |      |     |    |     |      |     |    |
| 8  | el <sub>min</sub> = At minimum heat outp                 | ut                                                 |           |            |           |            |          |      |     |    |     |      |     |    |
| 9  | el <sub>sb</sub> = In standby mode                       |                                                    |           |            |           |            |          |      |     |    |     |      |     |    |
|    |                                                          |                                                    |           |            |           |            |          |      |     |    |     |      |     |    |
|    |                                                          |                                                    |           |            |           |            |          |      |     |    |     |      |     |    |
|    | el <sub>max</sub> kW (x,xxx)                             |                                                    |           |            |           |            |          |      |     |    |     |      |     |    |
|    | el <sub>min</sub> kW (x,xxx)                             |                                                    |           |            |           |            |          |      |     |    |     |      |     |    |
|    | el <sub>SB</sub> kW (x,xxx)                              |                                                    |           |            |           |            |          |      |     |    |     |      |     |    |
| 10 | Type of heat output/room tem                             | perature                                           | control   | (select o  | ne)       |            |          |      |     |    |     |      |     |    |
| 10 |                                                          |                                                    |           | (          |           |            |          |      | ves | no | ves | no   | ves | no |
| 11 | single stage heat output, no roc                         | om tempe                                           | erature c | ontrol     |           |            |          |      | -   |    | -   |      | ,   |    |
| 12 | two or more manual stages, no                            | room ten                                           | nperatur  | e control  |           |            |          |      |     |    |     |      |     |    |
| 13 | with mechanical thermostat roc                           | ith mechanical thermostat room temperature control |           |            |           |            |          |      |     |    |     |      |     |    |
| 14 | with electronic room temperatu                           | emperature control                                 |           |            |           |            |          |      |     |    |     |      |     |    |
| 15 | with electronic room temperature control plus day timer  |                                                    |           |            |           |            |          |      |     |    |     |      |     |    |
| 16 | with electronic room temperature control plus week timer |                                                    |           |            |           |            |          |      |     |    |     |      |     |    |
| 17 | Other control options (multiple                          | e selectio                                         | ns nossi  | ible)      |           |            |          |      |     |    |     |      |     |    |
| 17 |                                                          |                                                    | ///s poss |            |           |            |          |      | ves | no | ves | no   | ves | no |
| 18 | room temperature control, with                           | presence                                           | e detecti | on         |           |            |          |      | ,   |    | ,   |      | ,   |    |
| 19 | room temperature control, with                           | open wi                                            | ndow de   | tection    |           |            |          |      |     |    |     |      |     |    |
| 20 | with distance control option                             | with distance control option                       |           |            |           |            |          |      |     |    |     |      |     |    |
| 21 | with adaptive start control                              |                                                    |           |            |           |            |          |      |     |    |     |      |     |    |
| 22 | with working time limitation                             |                                                    |           |            |           |            |          |      |     |    |     |      |     |    |
| 23 | with black bulb sensor                                   |                                                    |           |            |           |            |          |      |     |    |     |      |     |    |
| 24 | Contact datails: Name and addr                           | oss of the                                         | manufa    | cturor or  | its autho | pricod ror | vocontat | ivo  |     |    |     |      |     |    |
| 24 | Contact details: Name and addr                           | ess of the                                         | e manula  | icturer or | its autho | onsea rep  | resentat | ive  |     |    |     |      |     |    |
|    |                                                          |                                                    |           |            |           |            |          |      |     |    |     |      |     |    |
|    |                                                          |                                                    |           |            |           |            |          |      |     |    |     |      |     |    |
| 25 | [yes/no]                                                 |                                                    |           |            |           |            |          |      |     |    |     |      |     |    |
|    |                                                          |                                                    |           |            |           |            |          |      | 7   |    |     |      |     |    |
|    |                                                          |                                                    |           |            |           |            |          |      |     |    |     |      |     |    |
|    |                                                          |                                                    |           |            |           |            |          |      |     |    |     |      |     |    |
|    |                                                          |                                                    |           |            |           |            | C        | lato |     |    | art | .nr. |     |    |

| 1  | Référence(s) du modèle                                                                                   |
|----|----------------------------------------------------------------------------------------------------|
| 2  | Puissance thermique                                                                                      |
| 3  | P <sub>nom</sub> = Puissance thermique nominale                                                          |
| 4  | P <sub>min</sub> = Puissance thermique minimale (indicative)                                             |
| 5  | P <sub>max,c</sub> = Puissance thermique maximale continue                                               |
| 6  | Consommation d'électricité auxiliaire                                                                    |
| 7  | el <sub>max</sub> = À la puissance thermique nominale                                                    |
| 8  | $eI_{min} = A$ la puissance thermique minimale                                                           |
| 9  | $el_{SB} = En mode veille$                                                                               |
| 10 | Type de contrôle de la puissance thermique/de la tempé rature de la<br>pièce (sélectionner un seul type) |
| 11 | contrôle de la puissance thermique à un palier, pas de contrôle de la<br>température de la pièce         |
| 12 | contrôle à deux ou plusieurs paliers manuels, pas de contrôle de la<br>température de la pièce           |
| 13 | contrôle de la température de la pièce avec thermostat mécanique                                         |
| 14 | contrôle électronique de la température de la pièce                                                      |
| 15 | contrôle électronique de la température de la pièce et programmateur<br>journalier                       |
| 16 | contrôle de la température de la pièce, avec détecteur de présence                                       |
| 17 | Autres options de contrôle (sélectionner une ou plusieurs options)                                       |
| 18 | регулиране на температурата в помещението с откриване на<br>човешко присъствие                           |
| 19 | contrôle de la température de la pièce, avec détecteur de fenêtre<br>ouverte                             |
| 20 | option contrôle à distance                                                                               |
| 21 | contrôle adaptatif de l'activation                                                                       |
| 22 | limitation de la durée d'activation                                                                      |
| 23 | capteur à globe noir                                                                                     |
| 24 | Coordonnées de contact - Nom et adresse du fabricant ou de son<br>mandataire                             |
| 25 | [oui/non]                                                                                                |

France France

FR

## **DECLARATION OF CONFORMITY**

We, \_\_\_\_

### ADAX AS

(Supplier's name)

## P.o. Box 38, 3061 SVELVIK, NORWAY

(Address)

declare under our sole responsibility that the product(s)

Convector heater series Adax NEO Basic, NP and NL

(Name, type and model or series)

is/are in conformity with following Directives/Standards:

LVD (2014/35/EU)

EMF EMC (2014/30/EU) EN 60335-1:2012;A11,A13 EN 60335-2-30:2009;A11 EN 62233:2008

EN 55014-1:2006;A1;A2 EN 55014-2:2015 EN 61000-3-2:2014 EN 61000-3-3:2013

ECO design directive (2009/125/EC)

Class I, IP20

This declaration of conformity is issued under the responsibility of:

Svelvik, February 28, 2019 Place and date of issue

'a Dale

Roger Dalen <u>Managing Director</u> (Name and signature of authorized person)

# systec therm

Systec Therm AG · Letzistrasse 35 · CH-9015 St-Gall Téléphone +41 71 274 00 50 · info@systectherm.ch · www.systectherm.ch